## 「デジタル ナーシング・グラフィカ」iPad版ご利用者様へ 「デジタル ナーシング・グラフィカ2025」へのバージョンアップ手順

この手順書は、2024年版以前の「デジタル ナーシング・グラフィカ」ご利用者様が、2025年版へのバージョンアップを行うためのものです。必ず安定したWi-Fi環境で実施してください。

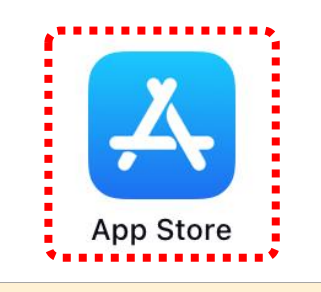

1. ホーム画面で「App Store」をタッ プします。

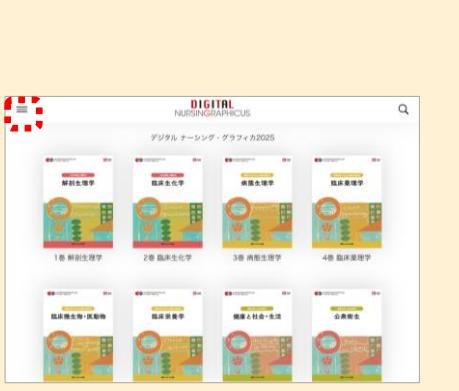

「デジタル ナーシング・グラフィカ」
 を開き、= をタップします。

| <              | ダウンロード管理                                     |     | 全てダウンロード |    |  |
|----------------|----------------------------------------------|-----|----------|----|--|
|                | 自 ダウンロード 値 データ削除                             |     |          |    |  |
| データ容<br>必ずWi-F | 量が大きいためダウンロードに時間がかかります。<br>I環境でダウンロードしてください。 | 教科書 | 動調       | 問題 |  |
| 一括ダウ           | イーイ                                          |     |          | m  |  |
| 1卷             | 解剖生理学                                        |     |          | m  |  |
| 2巻             | 臨床生化学                                        |     |          | m  |  |
| 3巻             | 病態生理学                                        | E   |          | Ξ  |  |
| 48             | 臨床業理学                                        |     |          | m  |  |
| 5巻             | 臨床微生物,医動物                                    |     |          | m  |  |
| 6巻             | 臨床栄養学                                        |     |          | m  |  |
| 7巻             | 呼吸機能障害/循環機能障害                                |     |          |    |  |

ダウンロードが完了すると、
 上記の画面に移動します。続いて「全てダウンロード」をタップします。

## 学習記録の2025年版への移行方法

以下の手順で、マーカーなどの学習記録 を2025年版に引き継ぐことができます。

- 1. 学習記録を引き継ぎたい巻を長押し
- 2. 「マイファイル引継ぎ」をタップ
- 3. これまでご利用の年度をタップ
- 4.「引き継ぎをする」をタップ
- 5.「引き継ぎを開始する」をタップ

※ 2025年度の改訂巻(2024年版巻数の 15・16・17・23・24・31・32巻)は「マイファ イル引継ぎ」が正常に行えません。ご了 承ください。

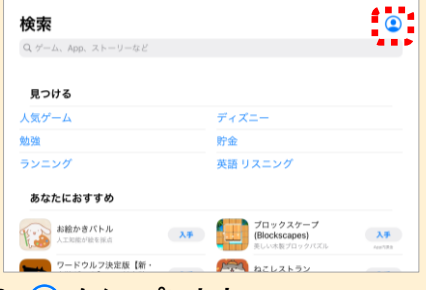

2. Չ をタップします。

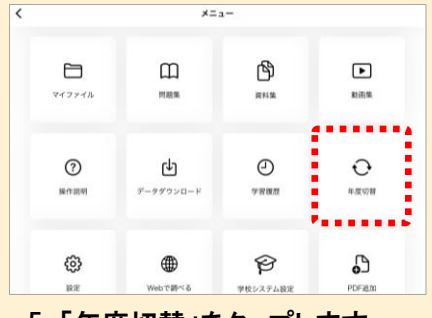

5.「年度切替」をタップします。

| <            | ダウンロード管理                                       |      | 全てダウンロード |      |  |  |
|--------------|------------------------------------------------|------|----------|------|--|--|
|              | 自 ダウンロード 値 データ削除                               |      |          |      |  |  |
| データ)<br>必ずWi | 容量が大きいためダウンロードに時間がかかります。<br>FI環境でダウンロードしてください。 |      |          |      |  |  |
|              |                                                |      |          |      |  |  |
| 一括ダウ         | ウンロード                                          | 19   | 38       | - 28 |  |  |
| 1卷           | 解剖生理学                                          | 77   | 26       |      |  |  |
| 2巻           | 臨床生化学                                          | - 38 | - 28     | - 38 |  |  |
| 3巻           | 病態生理学                                          |      | 31       |      |  |  |
| 48           | 臨床落理学                                          | 38   | 11       | - 28 |  |  |
| 5巻           | 臨床做生物、医動物                                      | 27   | Я.       | я    |  |  |
| 6#           | 臨床栄養学                                          | 38   | 38       | 38   |  |  |
| 0.6          |                                                |      |          |      |  |  |

8. 全ての表示が「済」になれば ダウンロード完了です。くを タップすると本棚に戻ります。

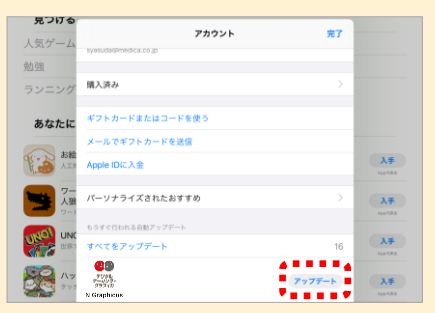

- デジタル ナーシング・グラフィカ」の
  「アップデート」または「開く」をタップします。
- ※ アップデートするには、「デジタル ナーシング・ グラフィカ」のインストール時に使用したApple IDでサインインする必要があります。

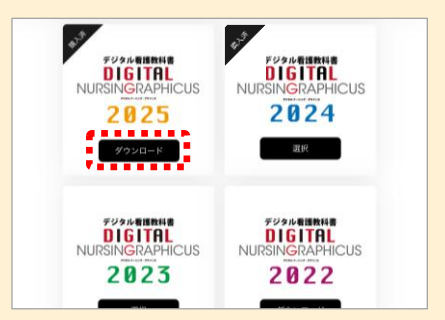

6. 2025年版の「ダウンロード」を タップします。

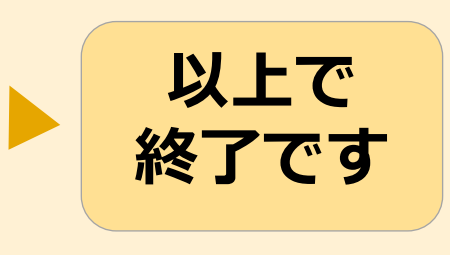

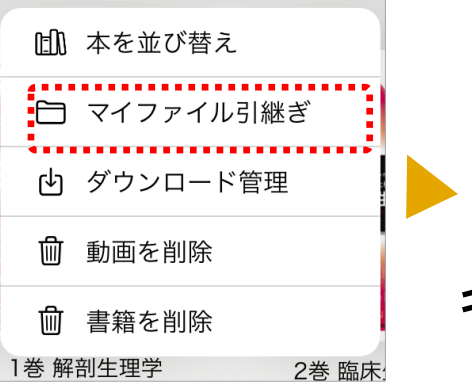

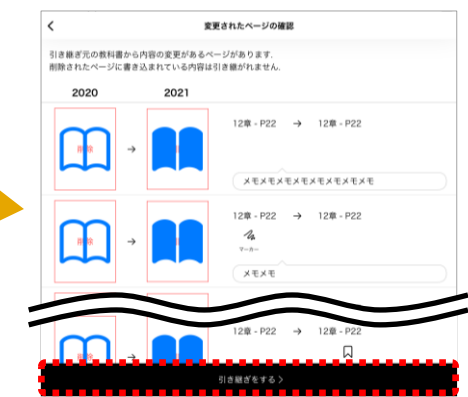